# **BAB III**

# PELAKSANAAN KERJA MAGANG

#### 3.1. Kedudukan dan Koordinasi

Pelaksanaan kerja magang yang dilakukan oleh penulis merupakan sebuah proyek dari topik penelitian proyek independen. Topik penelitian yang penulis ambil merupakan salah satu penelitian yang disediakan oleh Universitas Multimedia Nusantara kepada para mahasiswanya. Pada topik penelitian ini penulis berkedudukan untuk melakukan sejumlah peran sebagai berikut:

- Mengumpulkan requirement-requirement yang dibutuhkan untuk membangun website supaya website yang dihasilkan akan sesuai dengan requirement yang dibutuhkan.
- 2. Membangun *Website* Comnews 2021 berdasarkan dari *requirement* yang telah didapatkan selama masa *requirement gathering*.
- 3. Melakukan instalasi dan konfigurasi serta melakukan testing pada aplikasi *Open Conference Systems* (OCS) untuk dapat mengelola abstrak dan artikel yang telah diberikan oleh para *author*.

Selama masa pelaksanaan kerja magang, penulis dibimbing oleh salah satu dosen Sistem Informasi yang ada di UMN yaitu Bapak Johan Setiawan selaku dosen pembimbing lapangan selama masa pelaksanaan kerja magang penulis berlangsung.

# 3.2. Tugas yang Dilakukan

Pelaksanaan kerja magang yang dilakukan penulis dimulai dari tanggal 5 April 2021 – 28 Mei 2021. Untuk detail kegiatan yang dilakukan oleh penulis setiap minggunya selama pelaksanaan kerja magang dapat dilihat pada tabel 3.1.

| Minggu<br>ke- | Kegiatan yang<br>dilakukan       | Tanggal Mulai | Tanggal Selesai |  |  |
|---------------|----------------------------------|---------------|-----------------|--|--|
| 1 dan 2       | Business Understanding           | 5 April 2021  | 12 April 2021   |  |  |
| 2 dam 3       | Requirement Gathering            | 12 April 2021 | 23 April 2021   |  |  |
| 2 dan 5       | Membangun Website                | 12 April 2021 | 3 Mei 2021      |  |  |
| 5 dan 6       | Instalasi dan Konfigurasi<br>OCS | 3 Mei 2021    | 14 Mei 2021     |  |  |
| 6 dan 7       | Testing OCS                      | 14 Mei 2021   | 21 Mei 2021     |  |  |
| 7 dan 8       | Go-live / Implementasi           | 22 Mei 2021   | 28 Mei 2021     |  |  |
| 2 hingga 8    | Evaluation                       | 12 April 2021 | 28 Mei 2021     |  |  |

# Tabel 3. 1 Detail Pelaksanaan Kerja Magang

# 3.2.1 Business Understanding (Minggu 1 – Minggu 2)

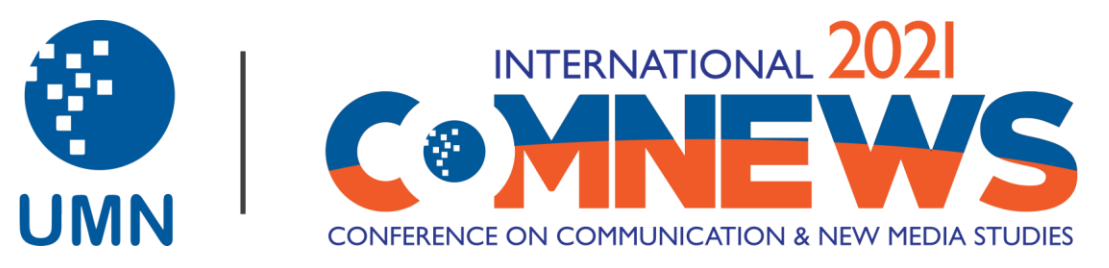

Gambar 3. 1 Logo Comnews 2021

Pada tahapan ini penulis dijelaskan dan diberitahu terlebih dahulu oleh dosen pembimbing lapangan penulis mengenai apa itu objek dari penelitian ini yaitu Comnews 2021. Comnews 2021 merupakan sebuah acara konferensi yang diadakan tiap tahun oleh Fakultas Ilmu Komunikasi di Universitas Multimedia Nusantara yang bertujuan sebagai wadah untuk para peneliti supaya dapat berkomunikasi, berinteraksi, berdiskusi dan berkolaborasi untuk membangun dan memperluas jaringan mereka, mempresentasikan penelitian mereka dan mempublikasikan artikelnya di jurnal nasional dan internasional yang terakreditasi.

Di setiap tahunnya Comnews memiliki sebuah media berupa *website* dimana di dalam *website* tersebut terdapat informasi-informasi penting mengenai acara pelaksanaan konferensi Comnews nantinya dan pengumpulan abstrak beserta artikel para *author* yang mengikuti konferensi ini. *Website* dari Comnews sendiri memiliki tampilan dan fungsional yang berbeda-beda di tiap tahunya, contohnya pada acara Comnews 2019 memiliki tampilan *website* yang berbeda dengan Comnews 2021 serta proses pengumpulan abstrak dan artikel yang berbeda juga. Dimana pada acara Comnews 2021 akan menggunakan sistem bernama *Open Conference Systems* (OCS) untuk dapat mengelola abstrak dan artikel yang telah diberikan menjadi lebih efisien.

## 3.2.2 Requirement Gathering (Minggu 2 – Minggu 3)

Pada tahapan *requirement gathering*, penulis mengumpulkan kebutuhan-kebutuhan apa saja yang dibutuhkan untuk dapat membangun *website* Comnews 2021 agar sesuai dengan yang diinginkan. Kebutuhan-kebutuhan tersebut didapatkan setelah melaksanakan *meeting* bersama bapak Johan Setiawan selaku pembimbing lapangan dan tim Comnews 2021 melalui Google Meeting atau Zoom.

Berikut adalah hal-hal yang didapatkan penulis selama tahapan *requirement gathering*:

- 1. Tampilan *website* yang diinginkan oleh tim Comnews 2021.
- 2. Informasi-informasi mengenai acara konferensi Comnews 2021.
- 3. Tanggal-tanggal penting dari acara konferensi Comnews 2021.
- Melakukan instalasi dan konfigurasi Open Conference Systems (OCS) untuk dapat mengelola abstrak dan artikel yang telah diberikan author.

# 3.2.3 Membangun Website (Minggu 2 – Minggu 5)

Pada tahapan ini penulis membuat sebuah *website* berdasarkan dengan *requirement* yang telah didapatkan di tahap sebelumnya. *Website* yang dibuat akan menggunakan bahasa pemrograman HTML, CSS, PHP dan Javascript untuk bagian *front-end*. Pembangunan *website* ini awalnya dilakukan dengan server localhost dengan menggunakan aplikasi XAMPP.

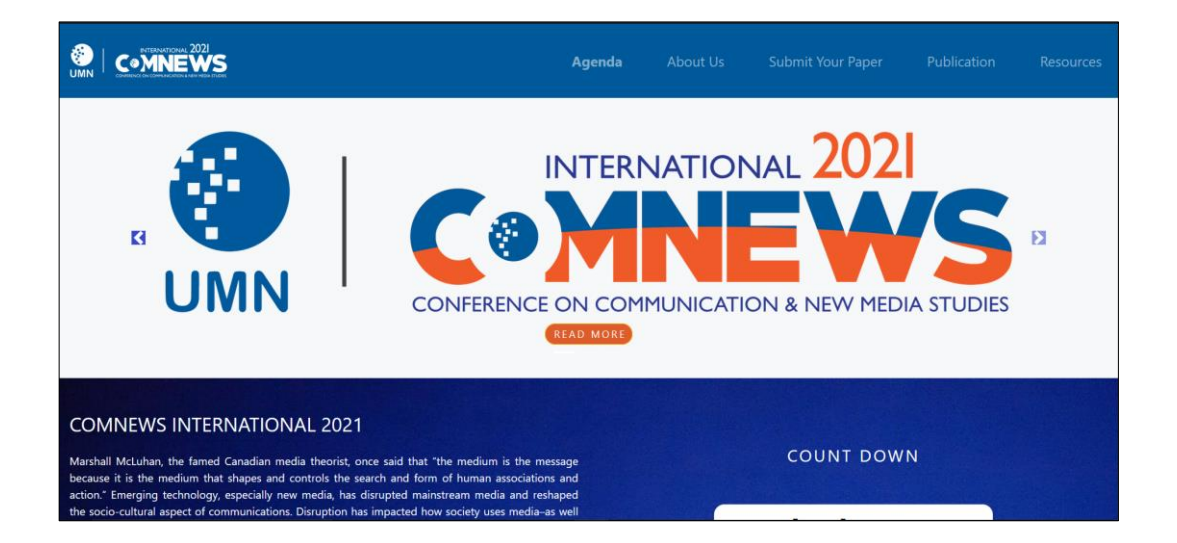

Gambar 3. 2 Halaman Utama Website Comnews 2021

Gambar 3.2 merupakan salah satu *section* dari halaman utama pada *website* Comnews 2021. Dalam halaman utama tersebut terdapat beberapa *section* yang berisikan informasi mengenai acara Comnews 2021. *Sectionsection* tersebut antara lain adalah *section* pengenalan acara Comnews 2021, *section* tema-tema yang digunakan untuk pembuatan artikel, *section timeline* dari acara Comnews 2021 serta bagaimana cara mengikuti acara tersebut dan *section* FAQ dengan galeri yang berisikan foto-foto dokumentasi dari acara Comnews sebelumnya.

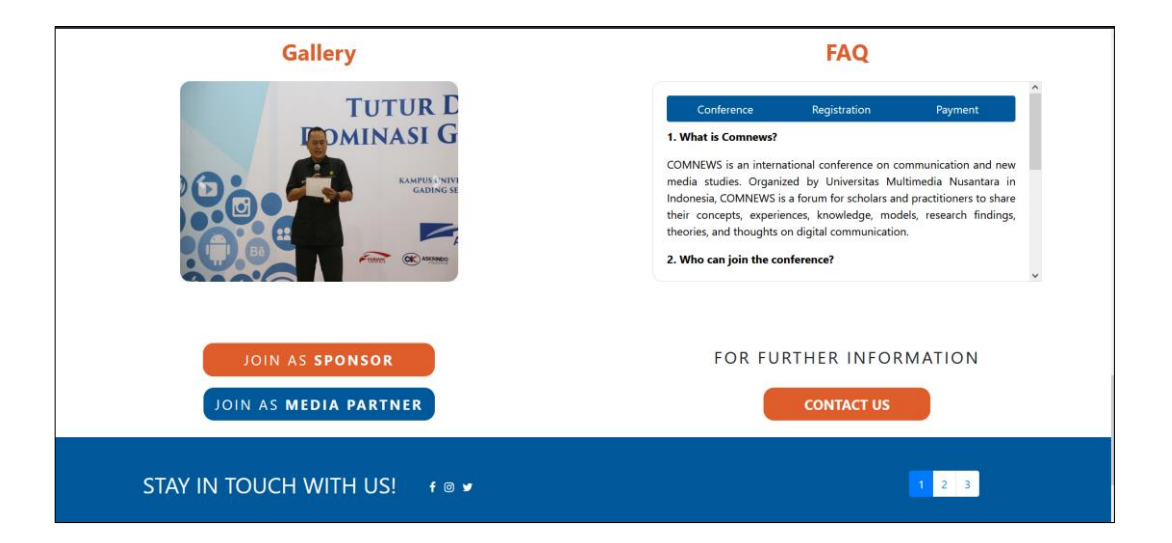

Gambar 3. 3 Halam utama 2 Website Comnews 2021

Selain itu, dapat dilihat pada gambar 3.2 bahwa *website* Comnews ini terdapat menu-menu untuk membedakan informasi-informasi yang diberikan. Menu-menu tersebut adalah:

## 1. Menu Agenda

Menu ini memberikan informasi mengenai kegiatan-kegiatan apa saja yang akan dilakukan pada saat acara konferensi Comnews 2021 berlangsung.

|    |               | Agenda About Us Submit Your Paper | Publication | Resources |
|----|---------------|-----------------------------------|-------------|-----------|
|    |               | EVENT RUNDOWN COMNEWS 2021        |             |           |
|    | _             |                                   | 1           |           |
| No | Time          | Agenda                            |             |           |
|    |               |                                   |             |           |
| 1  | 09.00 - 12.30 | Pre-Conference Workshop           |             |           |
|    |               |                                   |             |           |
| 1  | 08.00 - 08.15 | Registration                      | 1           |           |
| 2  | 08.15 - 09.00 | Welcoming Session & Speech        | 1           |           |
| 3  | 09.00 - 09.05 | Opening Ceremony                  | 1           |           |
| 4  | 09.05 - 10.30 | Pannel Discussion                 | 1           |           |
| 5  | 10.30 - 12.30 | Parallel Session I                |             |           |
| 6  | 12.30 - 14.00 | Break                             | 1           |           |
| 7  | 14.00 - 16.00 | Parallel Session II               | 1           |           |
| 8  | 16.00 - 16.30 | Closing Remarks                   | 1           |           |
|    |               | 1                                 | 2           |           |

# Gambar 3. 4 Tampilan Menu Agenda

2. Menu About Us

Menu ini memberikan informasi mengenai latar belakang dari acara Comnews 2021 dan siapa saja komite-komite atau orangorang yang terlibat untuk mempersiapkan dan mengurus acara Comnews 2021.

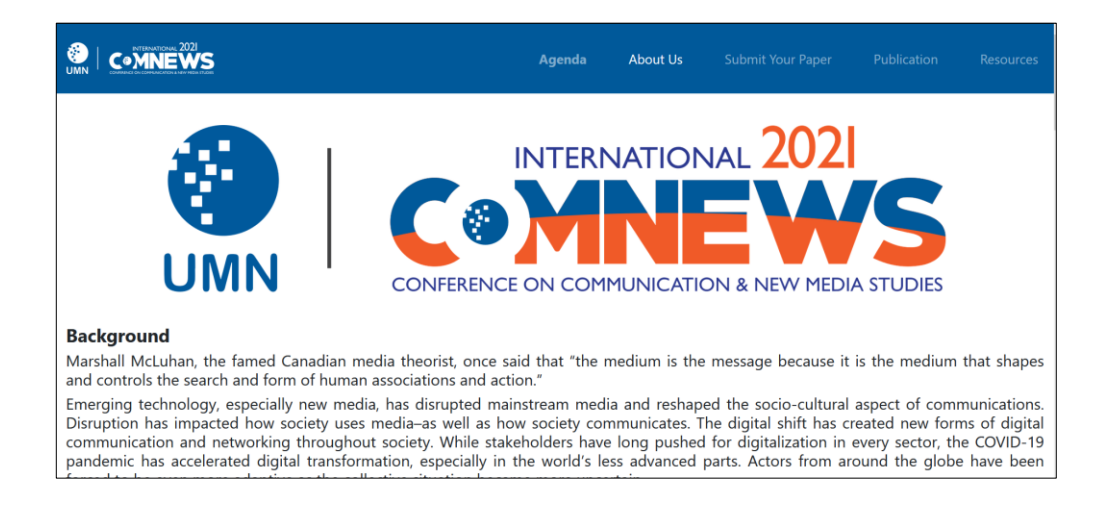

Gambar 3. 5 Halaman Menu About Us

Pada gambar 3.6 dibawah menunjukan beberapa divisi dari komite yang menjadi pengurus acara Comnews 2021. Divisidivisi lainya yang mengurus acara ini selain dari gambar yang telah ada di 3.6 adalah *Finance*, *Publicity and external collaboration*, *Technical event*, *Information and Technology*, *Media & Public Relations*, *Sponsorship*, *Documentation* dan *Secretariat and registration* 

# Committee

Dr. Ninok Leksono, M.A.
 Ir. Andrey Andolo, M.S.
 Ir. Andrey Andolo, M.S.
 Ir. Andrey Andolo, M.S.
 Hoo They Predam, S.J.K.M.Si
 Hoo They Predam, S.J.Kom, M.S.i
 Franciscus Xwertes Lill Kooh Mandjianto, S.S., M.A.
 ORGANIZER COMMITTEE
 General Chair
 Dr. Bobi Guntarto, M.A.
 General Co-Chair
 Angga Ariestya, S.Sos, M.Si
 General Secretary
 Theresia IV Lolita, Sikom, M.Kom
 Substance & Reviewer
 D.E. Bohd Murwani, M.Si
 Dr. Bortha Siko M.M.Si
 Dr. Baniel Suilo, Mikom
 D. Bertha Siko M.M.Si
 Dr. Adde Oriza Rio, M.Si
 Dr. Adde Oriza Rio, M.Si
 Dr. Adde Oriza Rio, M.Si
 Haning Sandhard, D.S.S., M.Hum,
 Hynshing Digwardto Digwardto, S.S., M.Hum,
 Hynshing Digwardto, S.S., M.Si
 Amdhang Priyonggi, M.Si
 Dr. Indian Ste Vahiy, Wibowo, M.Si.
 Dr. Rismi Juliadi, M.Si.

#### Gambar 3. 6 Halaman Menu About Us 2

3. Menu Submit your paper

Ketika pengunjung *website* menekan menu ini maka mereka akan di *redirect* ke halaman registrasi OCS yang beralamat di <u>https://ocs.umn.ac.id</u> untuk melakukan registrasi akun supaya mereka dapat mengumpulkan abstrak dan artikelnya disana.

| HOME ABOUT LOG I                                                          | N ACCOUNT SEARCH CURRENT CONFERENCES ANNOUNCEMENTS                                        | OPEN CONFERENCE SYSTEMS                                                                      |
|---------------------------------------------------------------------------|-------------------------------------------------------------------------------------------|----------------------------------------------------------------------------------------------|
| Home > Comnews 2021 > C                                                   | omnews 2021 > Account                                                                     | Conference Help                                                                              |
| Account                                                                   |                                                                                           | USER                                                                                         |
| Fill in this form to create an a<br><u>Click here</u> if you already have | account with this conference.<br>an account with this or another conference on this site. | Password                                                                                     |
| Profile                                                                   |                                                                                           | NOTIFICATIONS<br>* <u>View</u>                                                               |
| Username*<br>Password*                                                    | The username must contain only lowercase letters, numbers, and hyphens/underscores.       | CONFERENCE CONTENT<br>Search                                                                 |
| Repeat password*                                                          | The password must be at least 6 characters.                                               | All v                                                                                        |
| First name*                                                               |                                                                                           | Conference Information                                                                       |
| Middle name<br>Last name*<br>Initials                                     | Joan Alice Smith = JAS                                                                    | <ul> <li>Overview</li> <li>Program</li> <li>Conference Schedule</li> <li>Timeline</li> </ul> |
| Gender<br>Affiliation*                                                    | ×                                                                                         | Browse<br>• <u>By Conference</u><br>• <u>By Author</u>                                       |

Gambar 3. 7 Halaman Menu Submit Your Paper

# 4. Menu Publication

Ketika pengunjung *website* Comnews 2021 menekan menu ini maka mereka akan di *redirect* ke halaman utama Comnews 2021 di bagian *section timeline*. Nantinya ketika acara konferensi ini berlangsung yaitu tanggal 5 Oktober 2021, menu ini akan berubah *redirect* nya ke halaman <u>https://ocs.umn.ac.id</u> untuk dapat melihat artikel-artikel yang sudah dipublikasikan oleh Comnews 2021.

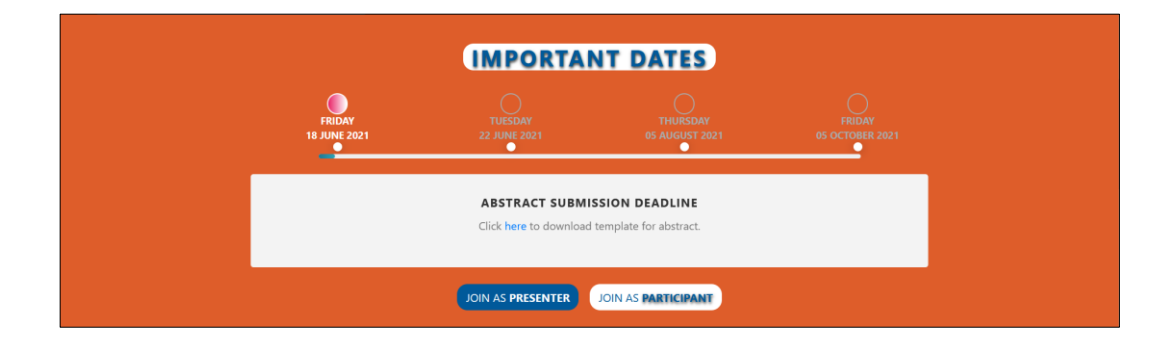

# Gambar 3.8 Halaman Menu Publication

5. Menu Resources

Menu *resources* berisikan informasi mengenai *template* abstrak, programme dan *template* artikel yang dapat diunduh oleh pengunjung *website* supaya abstrak dan artikel yang nantinya dibuat akan sesuai dengan *template* yang telah disepakati.

|                              | Agenda   |                |                   |             | Resources |
|------------------------------|----------|----------------|-------------------|-------------|-----------|
| RESOURCES                    |          |                |                   |             |           |
| Template Abstract            | <b>.</b> | Download       |                   |             |           |
| Template Full Paper          | C        | ownload        |                   |             |           |
| Programme                    |          | ownload        |                   |             |           |
|                              |          |                |                   |             |           |
| STAY IN TOUCH WITH US! f ⊚ 🛩 |          |                |                   | 1 2 3       |           |
|                              | Agenda   | About Us       | Submit Your Paper | Publication | Resources |
| Convicts 20                  |          | right reconned |                   |             |           |

Gambar 3. 9 Halaman Menu Resources

#### 3.2.4 Instalasi dan Konfigurasi OCS (Minggu 5 – Minggu 6)

Pada tahapan ini penulis melakukan instalasi aplikasi *Open Conference Systems* (OCS) dan konfigurasi OCS tersebut supaya *user* nantinya yang terdaftar di dalam OCS dapat menggunakanya dengan baik. OCS merupakan aplikasi open source yang dapat digunakan untuk mengelola seminar ilmiah secara daring. Dengan fitur yang lengkap, OCS menjadi alternatif untuk pengelolaan seminar secara profesional dengan pengelolaan mandiri yang dapat dipasang pada web server (Handoko & Arief, 2018). Pada proses instalasi OCS, versi dari PHP yang diharuskan adalah PHP versi 5.6. Jika versi PHP yang digunakan lebih dari 5.6 maka aplikasi OCS tidak dapat dilakukan instalasi.

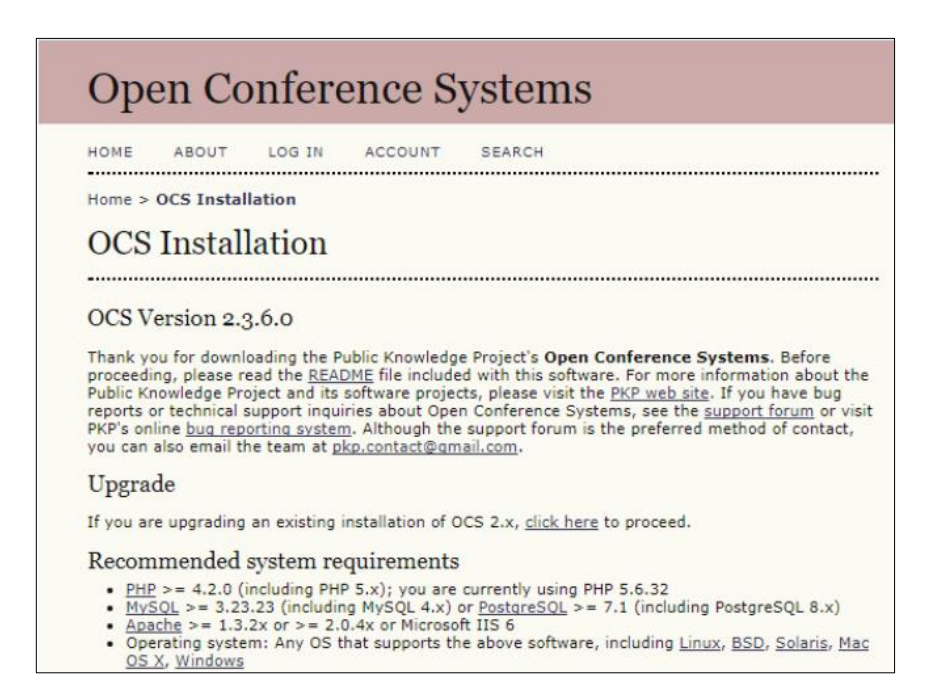

Gambar 3. 10 Proses Instalasi Open Conference Systems (OCS)

Pada proses instalasi OCS, penulis harus menentukan *folder* mana yang digunakan untuk menyimpan *file* dan memastikan *folder* tersebut *writable*, membuat akun admin supaya dapat mengkonfigurasi aplikasi OCS ketika sudah selesai melakukan instalasi dan menentukan lokasi penyimpanan *database* beserta dengan *username* dan *password* jika database tersebut memilikinya. Penyimpanan database yang digunakan pada proses instalasi ini akan diberi nama database OCS. Setelah seluruh hal tersebut telah ditentukan, maka OCS sudah dapat dilakukan instalasi.

| Op        | en Conference Systems                                                                                                    |
|-----------|----------------------------------------------------------------------------------------------------|
| HOME      | ABOUT LOG IN ACCOUNT SEARCH                                                                                                    |
| Home >    | OCS Installation                                                                                                    |
| OCS       | Installation                                                                                                    |
|           |                                                                                                    |
| Installat | tion of OCS has completed successfully.                                                                                            |
| To begin  | <ol> <li><u>CREATE A CONFERENCE</u>. You'll be asked to login with the username and password entered on the<br/>s page.</li> </ol> |
| previous  |                                                                                                    |

## Gambar 3. 11 Gambaran OCS Telah Diinstalasi

Setelah proses instalasi telah dilakukan, maka OCS tersebut harus dikonfigurasi supaya aplikasi OCS dapat berjalan dengan baik dan dengan tampilan yang menarik. Sebelum masuk ke bagian konfigurasi, OCS memiliki 7 *roles* yang masing-masing dari *role* tersebut mempunyai peran yang berbeda. *Roles-roles* tersebut adalah admin, *Conference Manager*,

*Director, Track Director, Reviewer, Author, dan Reader.* Untuk detail peran dari masing-masing *roles* tersebut dapat dilihat pada penjelasan dibawah ini:

1. Admin / Conference Manager

Admin dan *Conference Manager* memiliki peran yang sama, yaitu bertanggung jawab penuh dalam pengelolaan sebuah konferensi, mulai dari pengaturan tampilan, penjadwalan, pengaturan user, hingga monitoring proses pengelolaan artikel.

2. Director

Director bertanggung jawab dalam proses pengelolaan, edit, dan publikasi proposal yang dikirim oleh penulis pada sebuah konferensi. Selain itu, *Director* juga bertanggung jawab mengatur penjadwalan seminar.

3. Track Director

*Track Director* bertanggung jawab mengelola abstrak dan artikel pada satu bidang sesi, berkomunikasi dengan pemakalah (*author*), menunjuk *reviewer*, serta menerima atau menolak proposal yang dikirim oleh calon pemakalah (*author*).

4. *Reviewer* 

*Reviewer* bertanggung jawab dalam proses *review* proposal yang dikirim oleh calon pemakalah (*author*) yang telah di *assign* oleh *Director* atau *Track Director*  5. Author

*Author* memiliki peran untuk dapat mengirimkan abstrak dan artikel ke konferensi dan berpartisipasi dalam proses *review* dan *editing* jika terdapat revisi yang diberikan oleh *reviewer*.

6. Reader

*Reader* merupakan pengguna yang memiliki peran untuk bisa mendaftar dan membaca artikel yang ada di sebuah konferensi.

Setelah mengetahui seluruh jenis *roles* yang ada di dalam aplikasi OCS, penulis sebagai admin harus mengkonfigurasi OCS supaya aplikasi OCS dapat berjalan dengan baik. Hal-hal yang harus admin lakukan dalam mengkonfigurasi OCS dapat dilihat pada gambar 3.12.

| COMNEWS INT                                                                                                    | ERNATIONAL 2021                                                                                                    |
|----------------------------------------------------------------------------------------------------|----------------------------------------------------------------------------------------------------|
| HOME /                                                                                                    | ABOUT USER HOME SEARCH CURRENT CONFERENCES ANNOUNCEMENTS                                                                                                    |
| Home > Co                                                                                                    | mnews 2021 > User > Conference Site Management                                                                                                    |
| Confe                                                                                                    | erence Site Management                                                                                                    |
| Genera<br>i. Begin<br>2. Use 8<br>3. Go to<br>* Schodu<br>* Schodu | al Management i with Website Management to set up the conference website. Kheduled Conferences to establish a scheduled instance of the conference. scheduled conference's Betup to post Call for Papers, Registration, etc. and use its Timeline to set dates for postings, submissions, etc. e Management led Conferences scemants forma i Tools i Tools i T |
| Roles                                                                                                    | ence Managers                                                                                                    |

Gambar 3. 12 Konfigurasi OCS

Gambar 3.12 merupakan gambaran besar mengenai hal-hal apa saja yang harus dikonfigurasi oleh admin untuk membuat OCS dapat berjalan baik dan berpenampilan bagus. Pada uraian dibawah ini akan dijelaskan beberapa dari hal-hal apa saja yang harus dikonfigurasi dalam aplikasi OCS:

# 1. Website Management

Pada bagian ini admin harus memasukan informasi mengenai konferensi yang akan diadakan yaitu Comnews 2021, siapa ketua dari komite Comnews 2021, membuka bagian registrasi hanya untuk *reviewer*, *author* dan *reader* serta menentukan tampilan serta *style* dari OCS yang nantinya akan berubah sesuai dengan *style* yang dipilih.

| HOME ABOUT USER HOME SEARCH CURRENT CONFERENCES ANNOUNCEMENTS                                                                                                    | OPEN CONFERENCE SYSTE                                                                                                    |
|----------------------------------------------------------------------------------------------------|----------------------------------------------------------------------------------------------------|
| Home > Comnews 2021 > User > Conference Site Management > Website Management                                                                                                    | Conference. Help                                                                                                    |
| Step 1. About the Conference                                                                                                    | USER<br>You are logged in as                                                                                                    |
| 1. ABOUT 2. ADDITIONAL CONTENT 3. HEADERS, FOOTERS, ETC. 4. STYLE 5. LOGGING & AUDITING 6. INDEXING                                                                                                    | admin<br>• My Profile<br>• Log Out                                                                                              |
| 1.1 Title           Tide*         Comnews 2021                                                                                                    | NOTIFICATIONS<br>• View (5 row)<br>• Manage                                                                                     |
| 1.2 Conference Description<br>The description contents the conference scheduled on the sate.<br>In the state of the schedule of the schedule of the scheduled on the sate.<br>In the schedule of the schedule of the schedule of the schedule of the schedule of the<br>challenged to bale to adaptative in the field of media and communication are<br>challenged to bale to adaptative understand the new uncertain statutes.<br>For example, is the role of communication as the glue of society till well<br>instrument of notice the instrument of the schedule of the schedule of the schedule of the<br>challenged to the schedule instrument of the schedule of the schedule of the<br>schedule of the schedule instrument of the schedule of the schedule of the<br>K the the schedule of the schedule instrument of the schedule of the schedule of the<br>schedule of the schedule instrument of the schedule of the schedule of the schedule of the<br>schedule of the schedule instrument of the schedule of the schedule of the schedule of the<br>schedule of the schedule instrument of the schedule of the schedule of | CONFERENCE CONTE<br>Search<br>All<br>Bearch<br>Berrowse<br>• Ric Auffance<br>• Ric Auffance<br>• Ric Auffance<br>• Ric Auffance |
| 1.3 Principal Contact for Conference Website                                                                                                    | FONT SIZE                                                                                                    |
| Name* Angga Ariestya, S.Sos., M.Si<br>Title                                                                                                    | INFORMATION                                                                                                    |
| Affiliation Universitas Multimedia Nusantara                                                                                                    | For Authors                                                                                                    |

Gambar 3. 13 Konfigurasi Website Management OCS

2. Setup

Pada bagian ini admin harus memasukan deskripsi mengenai acara Comnews 2021, memasukan tema-tema yang diadakan oleh Comnews 2021, memberi kontak teknikal *support* jika terdapat kesalahan atau ingin bertanya mengenai sesuatu dalam OCS, memasukan sponsor dari Comnews 2021, menentukan *submission type* dan menentukan *review process* yang nantinya akan dilakukan oleh *reviewer*.

| HOME                      | ABOUT USER                                                                     | HOME SEARCH CURRENT CONFERENCES ANNOUNCEMENTS                                                                                                    | OPEN CONFERENCE SYSTEMS                                                                      |
|---------------------------|--------------------------------------------------------------------------------|----------------------------------------------------------------------------------------------------|----------------------------------------------------------------------------------------------|
| Home                      | > Comnews 2021 > Us                                                            | er > Conference Site Management > Scheduled Conference Setup                                                                                                    | Conference Help                                                                              |
| Ste                       | ep 2. Subr                                                                     | nissions                                                                                                    | USER<br>You are logged in as                                                                 |
| 1. DET                    | ALS 2. SUBMISSIONS                                                             | 3. REVIEW                                                                                                    | admin<br>• <u>My Profile</u><br>• Log Out                                                    |
| 2.1                       | Submissio                                                                      | n Process                                                                                                    |                                                                                              |
| Autho<br>confer<br>In add | rs can submit abstracts<br>rence. The submissions<br>lition, authors can inclu | : (short descriptions of the proposed presentation) and/or longer proposals (e.g., papers, PowerPoint slides, etc.) for a scheduled<br>can be for a single presentation (with one or more authors) and/or for a multiple presentation session, submitted by the session organizer.<br>de supplementary lifes (e.g., data sets, source materials, related paper) with their abstracts and/or presentations. | • <u>View</u> (5 new)<br>• <u>Manage</u>                                                     |
| Sub                       | mission Mater                                                                  | ials                                                                                                    | CONFERENCE CONTENT                                                                           |
| ۲                         | Abstract (Abstract s                                                           | ubmission only; no file upload)                                                                                                    | Search                                                                                       |
| 0                         | Full proposal (File up                                                         | load only; no abstract submitted)                                                                                                    | All ~                                                                                        |
| 0                         | Abstract followed by                                                           | ar cogetter (Adstract and the upload submitted cogetter)<br>proposal (2 rounds of review required: first for abstract, second for proposal)                                                                                                    | Search                                                                                       |
| 0                         | Post abstracts o                                                               | nce the abstract review has been completed                                                                                                    | Conference Information                                                                       |
| Sub                       | mission Type                                                                   |                                                                                                    | <ul> <li>Overview</li> <li>Program</li> <li>Conference Schedule</li> <li>Timeline</li> </ul> |
| 1.                        | Title                                                                          | Abstract                                                                                                    | Browse                                                                                       |
|                           | Description                                                                    | Submission for abstract                                                                                                    | <ul> <li><u>By Conference</u></li> <li><u>By Author</u></li> <li><u>By Title</u></li> </ul>  |
|                           |                                                                                |                                                                                                    |                                                                                              |
|                           |                                                                                | Abstract Word Limit 250 Time (minutes)                                                                                                    | FONT SIZE                                                                                    |
|                           |                                                                                | 11 DELETE                                                                                                    |                                                                                              |
| 2.                        | Title                                                                          | Full Paper                                                                                                    | For Readers                                                                                  |
|                           | Description                                                                    | Submission for Full Paper                                                                                                    | <ul> <li>For Authors</li> </ul>                                                              |

#### Gambar 3. 14 Konfigurasi Setup OCS

## 3. Conference Timeline and Information

Pada bagian ini admin memasukan tanggal-tanggal yang berhubungan dengan acara konferensi. Seperti kapan hari pertama dan hari terakhir konferensi, kapan *author, reader* dan *reviewer* dapat melakukan registrasi serta kapan *submission* akan dibuka.

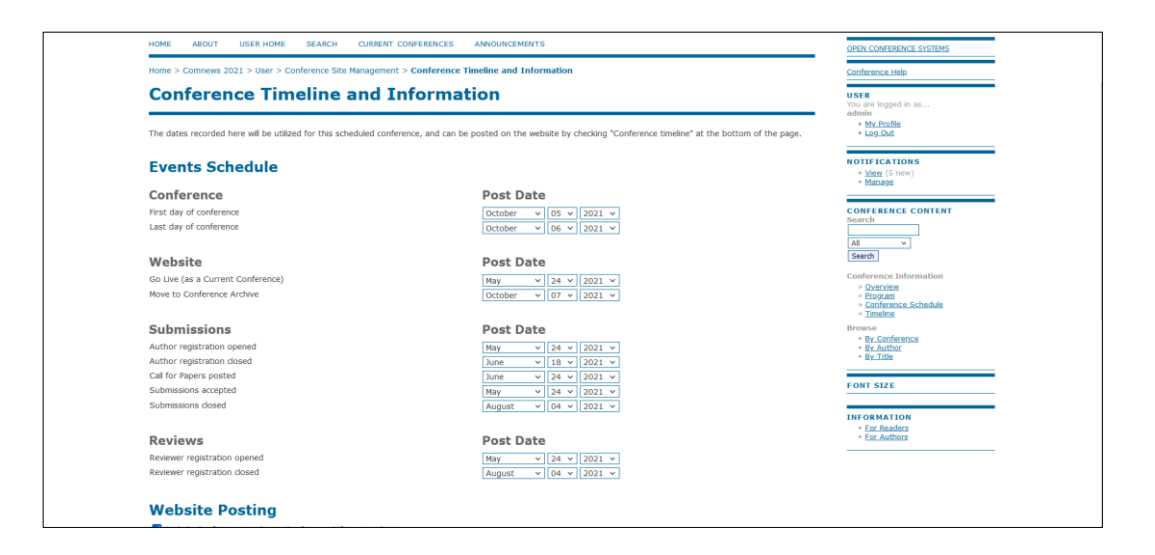

Gambar 3. 15 Konfigurasi Conference and Timeline Information OCS

4. Conference Tracks

Pada bagian ini admin membuat tema-tema yang akan ada pada acara Comnews 2021 dan memasukan *user Track Director* yang bertanggung jawab pada masing-masing tema.

| Scheduled Conference Management > Conference Tracks Conference Tracks Regulation, and Polices Redu Ethics, Regulation, and Polices Redu Ethics, Regulation, and Polices Redu Ethics, Regulation, and Polices Redu Ethics, Regulation, and Polices Redu Ethics, Regulation, and Polices Redu Ethics, Regulation, and Polices Redu Ethics, Regulation, and Polices Redu Ethics, Regulation, and Polices Redu Ethics, Regulation, and Polices Redu Ethics, Regulation, and Polices Redu Ethics, Regulation, and Polices Redu Ethics, Regulation, Redu Redu Ethics, Regulation, and Polices Redu Ethics, Regulation, Reduces Redu Ethics, Regulation, Reduces Redu Ethics, Regulation, Reduces Redu Ethics, Regulation, Reduces Reduces Reduc | ACTION<br>1 DELETE   1 1<br>2 DELETE   1 1<br>1 DELETE   1 1<br>1 DELETE   1 1 | Conference Help<br>USER<br>You are logged in as<br>admin<br>• <u>Ny Profile</u><br>• Log Dat<br>NOTE (CATIONS<br>• Start (Sinew)<br>• Blanaos |
|----------------------------------------------------------------------------------------------------|--------------------------------------------------------------------------------|----------------------------------------------------------------------------------------------------|
| Masses         Address/sation           Recka Ethics, Regulation, and Poloes         MER/P         EDIT           Media Ethics, Regulation, and Poloes         MCS         EDIT           Media Ethics, Regulation, and Poloes         MCS         EDIT           Media Ethics, Regulation, and Poloes         MCS         EDIT           Media Ecologia and Communications Technology         MECT         EDIT           Media and Democratization         MPO         EDIT           Many and Health Communications         PHC         EDIT                                                                                                    | ACTION<br>  DELETE   1 4<br>  DELETE   1 4<br>  DELETE   1 4<br>  DELETE   1 4 | USER<br>You are logged in as<br>admin<br>• My Profile<br>• Lad Out<br>NOTFICATIONS<br>• Ydax (S new)<br>• Manage                              |
| TRACK TITLE         ABBREVIATION           Media Ethics, Regulation, and Poloes         MER P         EDIT           Media Chilura, and Society         MCS         EDIT           Voich and Media Gelataziono         YHG         EDIT           Media Ecology and Communications Technology         MECT         EDIT           Media Ecology and Communications Technology         MPD         EDIT           Media and Democratization         HPC         EDIT                                                                                                    | ACTION  DELETE   1 4  DELETE   1 4  DELETE   1 4  DELETE   1 4                 | My Profile     Log Out     NOTIFICATIONS     View (Snew)     Manage                                                                           |
| Media Ethics, Regulation, and Policies         MERP         EDIT           Media, Culture, and Society         MCS         EDIT           Vouch and Media Giosalization         YMG         EDIT           Media activations         YMG         EDIT           Media activations         MERD         EDIT           Media activations         MECT         EDIT           Media and Politics and Democratization         MPO         EDIT           Media Activations         FHC         EDIT                                                                                                    | DELETE   1  <br>  DELETE   1  <br>  DELETE   1  <br>  DELETE   1               | NOTIFICATIONS<br>* <u>View</u> (S new)<br>* Manage                                                                                            |
| Media, Culture, and Society         MCS         EDIT           Venda Media Gelealization         YMG         EDIT           Media Ecology and Communications Technology         MECT         EDIT           Media Ecology and Communications Technology         MECT         EDIT           Media and Democratization         MPD         EDIT           Media miny and Health Communications         PPC         EDIT                                                                                                    | DELETE   1  <br>DELETE   1  <br>DELETE   1                                     | <ul> <li><u>View</u> (5 new)</li> <li>Manage</li> </ul>                                                                                       |
| Youth and Media Globalization         YMG         EDIT           Media Globalization         MCT         EDIT           Media and Politics and Politics and Democritization         MPO         EDIT           Pamly and Health Communications         FHC         EDIT                                                                                                    | DELETE   1  <br>DELETE   1                                                     | - Manage                                                                                                    |
| Media Ecology and Communications Technology         MECT         EDIT           Media and Politics and Democratization         MPO         EDIT           Miniy and Health Communications         FHC         EDIT                                                                                                    | DELETE   1 1                                                                   |                                                                                                    |
| Media and Politics and Democratization         MPD         EDIT           Family and Health Communications         FHC         EDIT                                                                                                    |                                                                                |                                                                                                    |
| Family and Health Communications FHC EDIT                                                                                                    | DELETE 1 1                                                                     | CONFERENCE CONTENT                                                                                                    |
|                                                                                                    | DELETE   1 1                                                                   | Jearch                                                                                                    |
| Professional and Strategic Communications PSC EDIT                                                                                                    | DELETE   1 1                                                                   | All ~                                                                                                    |
| Media and Gender and Religion MGR EDIT                                                                                                    | DELETE   1 1                                                                   | Search                                                                                                    |
| Media and Crisis Communications, Development Studies, Disasters, and the Environment MCDDE EDIT                                                                                                    | DELETE   1 1                                                                   | Conference Information                                                                                                    |
| Communications, Tourism, Leisure, and Entertainment CTLE EDIT                                                                                                    | DELETE   1 ↓                                                                   | Overview                                                                                                    |
| Fact Checking and Media Literacy FCML EDIT                                                                                                    | DELETE                                                                         | Program<br>Conference Schedule                                                                                                    |
| 1 - 11 of 11 Items<br>SEATE INC.<br>(a) Income under a <u>Creative Commons Attribution 3.0 License</u> .                                                                                                    |                                                                                | = <u>Timeline</u><br>Browse<br>= By Conference<br>= By Author<br>= By Title                                                                   |

Gambar 3. 16 Konfigurasi Conference Tracks OCS

# 5. Enrolled Users

Pada bagian ini admin dapat mengelola seluruh *users* yang terdaftar di dalam sistem. Pada konfigurasi ini juga admin dapat membuat akun dengan *roles* sebagai *Conference Managers*, *Director*, dan *Track Director* dimana *role-role* tersebut tidak dapat melakukan registrasi seperti biasa dan hanya admin saja yang dapat membuatkan akun untuk mereka.

| All   | Enrolle                                 | d Users                                         |                 |                                     | USER<br>You are logged in as<br>admin |
|-------|-----------------------------------------|-------------------------------------------------|-----------------|-------------------------------------|---------------------------------------|
| AII   | Users                                   |                                                 |                 |                                     | My Profile     Log Out                |
|       | sers<br>DEEGHIJKLI<br>Conference Manage | v  First name v  Cont<br>MNOPOBSIUVWXYZAB<br>rs | ains v          |                                     | NOTIFICATIONS                         |
|       | USERNAME                                | NAME                                            | EMAIL           | ACTION                              | CONFERENCE CONTENT<br>Search          |
|       | ARMUN                                   | admin                                           | kevan.hermans 🖾 | EDIT                                | All v                                 |
|       | ANGGA                                   | Angga Ariestya                                  | angga.ariesty 🕮 | EDIT   LOG IN AS   REMOVE   DISABLE | Search                                |
|       | EATHIA                                  | Fathia Barnez                                   | fathia.barnez 🖾 | EDIT   LOG.IN.AS   REMOVE   DISABLE | Browse                                |
|       | ATH                                     | aswin chandra                                   | asf@gmail.com 🖾 | EDIT   LOG IN AS   BEMOVE   DISABLE | - By Author                           |
|       | BOB1                                    | Bobi Guntarto                                   | bobi.guntarto 🖾 | EDIT   LOG IN AS   REMOVE   DISABLE | - By lide                             |
|       | RISMI                                   | Rismi Juliadi                                   | rismi.juliadi 💷 | EDIT   LOG.IN.AS   REMOVE   DISABLE | FONT SIZE                             |
|       | ENDAH                                   | Endah Murwani                                   | endahmurwani@ 💷 | EDIT   LOG IN AS   REMOVE   DISABLE | AT A TA                               |
|       | ADDE                                    | Adde Oriza Rio                                  | adde.oriza@um 🖾 | EDIT   LOG IN AS   REMOVE   DISABLE | INFORMATION                           |
|       | AGUSTINUS                               | Agustinus Rusdianto                             | agustinus.ber   | EDIT   LOG IN AS   BEMOVE   DISABLE | Eor. Authors                          |
|       | INDIWAN                                 | Indiwan Seto                                    | indiwan@umn.a 📼 | EDIT   LOG.IN.AS   REMOVE   DISABLE | -                                     |
|       | BERTHA                                  | Bertha Sri Eko                                  | bertasri@umn 💷  | EDIT   LOG IN AS   REMOVE   DISABLE |                                       |
|       | HANIE                                   | Hanif Suranto                                   | hanif.suranto 📼 | EDIT   LOG IN AS   REMOVE   DISABLE |                                       |
|       | DANIEL                                  | Daniel Susilo                                   | Daniel.susilo 💷 | EDIT   LOG IN AS   REMOVE   DISABLE |                                       |
| 1 - 1 | 3 of 13 Items                           |                                                 |                 |                                     |                                       |

# Gambar 3. 17 Konfigurasi All Enrolled Users OCS

Setelah OCS telah dikonfigurasi maka aplikasi OCS sudah dapat diakses dan *users* dapat melakukan registrasi untuk dapat *login* ke dalam sistem dan mengumpulkan abstrak beserta artikel di acara konferensi Comnews 2021.

## 3.2.5 Testing OCS (Minggu 6 – Minggu 7)

Setelah OCS sudah dikonfigurasi pada tahap sebelumnya, maka OCS tersebut akan dilakukan testing supaya OCS dapat berjalan tanpa adanya *error* ataupun *bugs*. Pengetesan ini sendiri dilakukan oleh penulis dan bapak Johan Setiawan sebagai dosen pembimbing lapangan penulis. Setelah proses testing selesai, maka OCS akan siap untuk di *hosting* supaya orang lain dapat mengakses *website* dari OCS.

## 3.2.6 Go-Live / Implementasi (Minggu 7 – Minggu 8)

Pada tahapan ini penulis melakukan *hosting* kepada 2 *website* yang dibangun, 2 *website* tersebut adalah Comnews 2021 dan OCS. Kedua *website* ini akan di *hosting* di server yang berbeda dan *domain* yang berbeda. Untuk melakukanya penulis harus memasukan *file-file* yang tadinya ada di dalam *localhost* akan dipindahkan ke dalam *folder hosting*.

| plesk                    | Q, Search                                                         |                                                                          | 유 COMNEWS - ③ comnews.umn.ac.id 🛞       | 0 |
|--------------------------|-------------------------------------------------------------------|--------------------------------------------------------------------------|-----------------------------------------|---|
| Websites & Domains Files | File Manager                                                      |                                                                          |                                         |   |
|                          | <ul> <li>Home directory</li> <li>composer</li> <li>nki</li> </ul> | + Copy Move Archive - More - Remove<br>Home directory >httpdccs - 2021 > | Search in filename Q                    | ~ |
| 은 Users                  | > 🔤 error_docs                                                    | Name † Modified Size Permissions                                         | User Group                              | _ |
| SEO Toolkit              | > 🥁 httpdocs                                                      | a May 24, 2021 09:50 AM rwx r-x                                          | sysadmin_comnews.umn.ac.id psaserv      |   |
|                          | > 🧮 logs                                                          | May 20, 2021 12:18 AM                                                    | sysadmin_comnews.umn.ac.id psacln 📃 -   |   |
|                          | <                                                                 | □ 🖬 images June 8, 2021 04:38 PM nwx r-x r-x                             | sysadmin_comnews.umn.ac.id psacln 📃 -   |   |
|                          | Contract (1) (1) (1) (1) (1) (1) (1) (1) (1) (1)                  | □ 🔤 includes June 8, 2021 04:37 PM rwx r-x r-x                           | sysadmin_comnews.umn.ac.id psacln 📃 -   |   |
|                          |                                                                   | □ 🖕 uploads June 3, 2021 04:39 PM rwx r-x r-x                            | sysadmin_comnews.umn.ac.id psacln 📃 -   |   |
|                          |                                                                   | □ 📕 aboutus.php June 8, 2021 04:38 PM 16.0 KB rw- r r                    | sysadmin_comnews.umn.ac.id psacln 📃 -   |   |
|                          |                                                                   | □ 🔄 agenda.php June 8, 2021 04:38 PM 12.0 KB rw-rr                       | sysadmin_comnews.umn.ac.id psacln 🛛 = - |   |
|                          |                                                                   | □ 📕 commnews.php June 8, 2021 04:38 PM 16.0 KB nw- r r                   | sysadmin_comnews.umn.ac.id psacln 🛛 📃 - |   |
|                          |                                                                   | □ 💆 footer.php June 8, 2021 04:38 PM 4.0 KB rw-rr                        | sysadmin_comnews.umn.ac.id psacln 🛛 = - |   |
|                          |                                                                   | □ 🔄 index.php June 10, 2021 08:03 PM 68.0 KB rw- r                       | sysadmin_comnews.umn.ac.id psacln 🛛 🚍 🗸 | ~ |
|                          |                                                                   | plesk.com Suggest an Idea Cookies                                        |                                         |   |

Gambar 3. 18 Hosting Website Comnews 2021

Setelah *file localhost* Comnews 2021 berhasil dipindahkan ke dalam *folder hosting*, maka *website* tersebut sudah dapat dikases oleh seluruh orang yang memiliki internet. Untuk *website* Comnews 2021 dapat diakses pada link <u>https://comnews.umn.ac.id</u>.

| plesk                | Q Search       |   |           |                       |               |             |                        |                        |         |             | 옷 OCS ~ @ oc            | s.umn.ac.id | 8 | 0 |
|----------------------|----------------|---|-----------|-----------------------|---------------|-------------|------------------------|------------------------|---------|-------------|-------------------------|-------------|---|---|
| U Websites & Domains | File Manager   | - |           |                       |               |             |                        |                        |         |             |                         |             |   |   |
| S Databases          | Home directory |   |           | Сору                  | Move          | Archive -   | More -                 | Remove                 |         |             | Search in filename      |             | Q |   |
| Statistics     Isere | > 🔤 error_docs |   | Ho        | ne directory > h      | ttpdocs > ocs |             |                        | Widy 24, 2021 12.18 MW |         | 1WX 1-X 1-X | sysaumin_ocs.umin.ac.iu | hzarin      | - |   |
| Account              | > 🥁 httpdocs   |   | C         | ] 📔 registry          | 6             |             |                        | May 24, 2021 12:08 AM  |         | rwx r-x r-x | sysadmin_ocs.umn.ac.id  | psacln      | = |   |
| لگ SEO Toolkit       | > 🖼 logs       |   | C         | ] 🖬 n                 |               |             |                        | May 24, 2021 12:08 AM  |         | rwx r-x r-x | sysadmin_ocs.umn.ac.id  | psacln      | = |   |
|                      |                |   | C         | ] 📔 styles            |               |             |                        | May 24, 2021 12:08 AM  |         | rwx r-x r-x | sysadmin_ocs.umn.ac.id  | psacln      | = |   |
|                      | <.             |   | 0         | ] 🔚 templa            | tes           |             |                        | May 24, 2021 12:12 AM  |         | rwx r-x r-x | sysadmin_ocs.umn.ac.id  | psacln      | = |   |
|                      |                |   | 🔲 🔤 tools | May 24, 2021 12:12 AM |               | FWX F-X F-X | sysadmin_ocs.umn.ac.id | aid psacln             | =       |             |                         |             |   |   |
|                      |                |   | C         | ] 🧵 config.i          | nc.php        |             |                        | May 24, 2021 12:27 AM  | 12.0 KB | rw-r⊷r→     | sysadmin_ocs.umn.ac.id  | psacln      | = |   |
|                      |                |   | C         | ] 📕 config.           | TEMPLATE.it   | nc.php      |                        | May 23, 2021 11:08 PM  | 12.0 KB | rw- r r     | sysadmin_ocs.umn.ac.id  | psacln      | = |   |
|                      |                |   | C         | ] 📓 favicon           | lico          |             |                        | May 23, 2021 11:09 PM  | 4.0 KB  | rw- r r     | sysadmin_ocs.umn.ac.id  | psacln      | = |   |
|                      |                |   | C         | ] 🧵 index.p           | hp            |             |                        | May 23, 2021 11:13 PM  | 4.0 KB  | rw- r r     | sysadmin_ocs.umn.ac.id  | psacln      | = |   |
|                      |                |   | C         | ] 🖹 robots            | txt           |             |                        | May 24, 2021 12:08 AM  | 4.0 KB  | rw- r r     | sysadmin_ocs.umn.ac.id  | psacln      | = |   |
|                      |                |   |           |                       |               |             |                        |                        |         |             |                         |             |   |   |

Gambar 3. 19 Hosting Website OCS

Setelah berhasil dipindahkan ke dalam *folder hosting*, *website* OCS juga sudah bisa diakses oleh orang lain. Untuk menuju ke *website* OCS dapat diakses pada link <u>https://ocs.umn.ac.id</u>.

## 3.2.7 Evaluation (Minggu 2 – Minggu 8)

Tahapan *evaluation* merupakan proses revisi dari setiap *progress* yang penulis telah kerjakan. Contohnya seperti dalam *website* Comnews 2021 ataupun dalam OCS jika terdapat kesalahan informasi ataupun *bugs* yang ditemukan oleh komite Comnews 2021 atau pembimbing lapangan maka penulis akan segera melakukan *update* terhadap *website* tersebut supaya *website* dapat memberikan informasi yang sebenarnya dan dapat berjalan dengan baik.

## 3.3. Kendala yang Dihadapi

Berikut adalah kendala yang dihadapi penulis selama masa pelaksanaan kerja magang berlangsung:

- Melakukan *downgrade* pada versi PHP dari 7.13 menjadi versi 5.6.40 supaya dapat menjalankan OCS.
- Mengalami beberapa kesulitan pada saat proses instalasi dan konfigurasi OCS
- 3. Mengalami beberapa kesulitan dalam mengumpulkan informasi pada tahapan *requirement gathering* karena kerja magang dilakukan secara *Work From Home* (WFH).

# 3.4. Solusi atas Kendala

Berikut adalah solusi yang penulis lakukan untuk menghadapi kendala yang dihadapi selama masa pelaksanaan kerja magang berlangsung:

- 1. Mencari tahu cara melakukan *downgrade* versi PHP dalam internet dan rekan-rekan penulis lalu mencobanya pada server *localhost*.
- 2. Berkonsultasi dengan pembimbing lapangan dan melihat kembali dokumentasi mengenai OCS.
- Memanfaatkan aplikasi WhatsApp, Zoom ataupun Google Meeting untuk dapat memudahkan proses *requirement gathering* dari tim Comnews 2021.